## SISTEM JARINGAN INFORMASI MAJELIS TAKLIM (SIJIMAT)

- a. Akses Aplikasi Senyum pada link ini : <u>https://malangkota.kemenag.go.id</u>
- b. Arahkan kursor ke menu Pernikahan dan Keagamaan

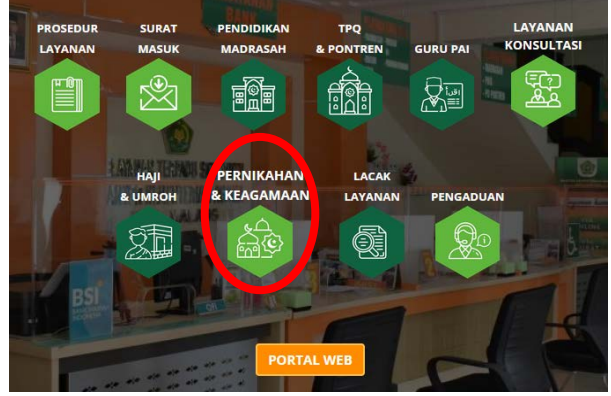

c. Kemudian pilih layanan Bimas Islam

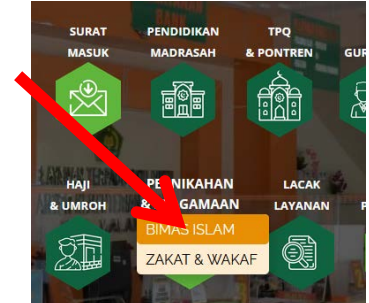

d. Kemudian pilih Sistem Jaringan Informasi Majelis Taklim

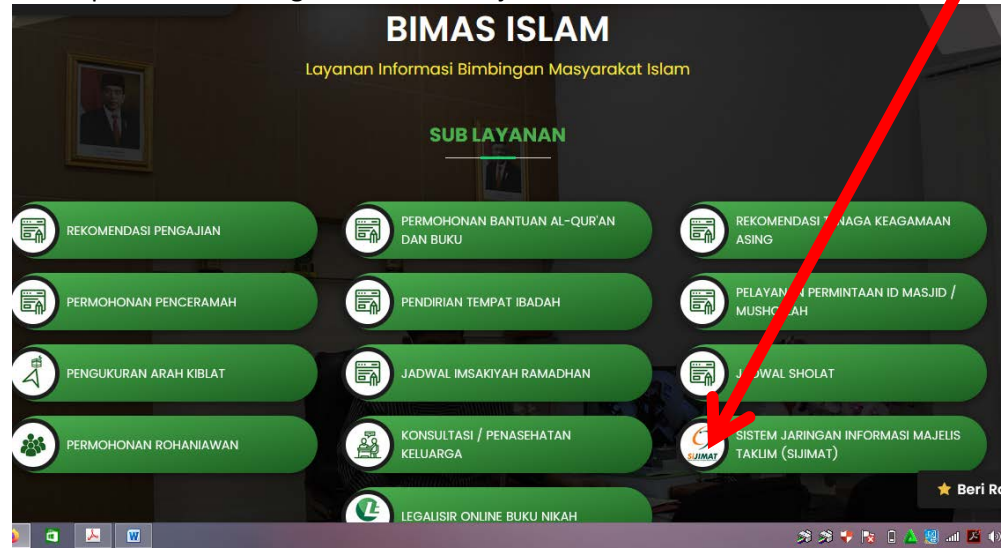

- e. Silahkan klik daftar untuk membuat akun ,
- f. kemudian silahkan login dengan username dan pasword akun,
- g. Isi Data Majelis Taklim